# Security Services Exchange와의 보안 방화벽 통 합 문제 해결

## 목차

| <u>소개</u>                                             |
|-------------------------------------------------------|
| <u>사전 요구 사항</u>                                       |
| <u>요구 사항</u>                                          |
| 사용되는 구성 요소                                            |
| <u>문제 해결</u>                                          |
| <u>연결</u>                                             |
| <u>등록</u>                                             |
| <u>등록 확인</u>                                          |
| <u>Security Services Exchange 측에서 확인</u>              |
| <u>이벤트</u>                                            |
| <u>Security Services Exchange에서 처리되지 않은 이벤트 문제 해결</u> |

## 소개

이 문서에서는 Cisco Secure Firewall과 SSX(Security Services Exchange)의 통합 문제를 해결하는 방법에 대해 설명합니다.

## 사전 요구 사항

요구 사항

Cisco에서는 다음 항목에 대한 지식을 권장합니다.

- FMC(Secure Firewall Management Center)
- Cisco 보안 방화벽

## 사용되는 구성 요소

- Cisco Secure Firewall 7.6.0
- FMC(Secure Firewall Management Center) 7.6.0
- SSX(Security Services eXchange)

이 문서의 정보는 특정 랩 환경의 디바이스를 토대로 작성되었습니다. 이 문서에 사용된 모든 디바 이스는 초기화된(기본) 컨피그레이션으로 시작되었습니다. 현재 네트워크가 작동 중인 경우 모든 명령의 잠재적인 영향을 미리 숙지하시기 바랍니다.

문제 해결

## 연결

주요 요구 사항은 등록 디바이스에서 이러한 주소로 향하는 HTTPS 트래픽을 허용하는 것입니다.

- 미국 지역:
  - api-sse.cisco.com
  - mx\*.sse.itd.cisco.com
  - dex.sse.itd.cisco.com
  - eventing-ingest.sse.itd.cisco.com
  - registration.us.sse.itd.cisco.com을 참조하십시오.
  - defenseorchestrator.com
  - edge.us.cdo.cisco.com을 참조하십시오.
- 유럽 지역:
  - ◎ api.eu.sse.itd.cisco.com을 참조하십시오.
  - mx\*.eu.sse.itd.cisco.com
  - dex.eu.sse.itd.cisco.com을 참조하십시오.
  - ◎ eventing-ingest.eu.sse.itd.cisco.com을 참조하십시오.
  - registration.eu.sse.itd.cisco.com을 참조하십시오.
  - defenseorchestrator.eu
  - edge.eu.cdo.cisco.com을 참조하십시오.
- 아시아(APJC) 지역:
  - api.apj.sse.itd.cisco.com
  - mx\*.apj.sse.itd.cisco.com
  - dex.apj.sse.itd.cisco.com
  - eventing-ingest.apj.sse.itd.cisco.com
  - registration.apj.sse.itd.cisco.com
  - apj.cdo.cisco.com
  - edge.apj.cdo.cisco.com

- 호주 지역:
  - api.aus.sse.itd.cisco.com
  - mx\*.aus.sse.itd.cisco.com
  - dex.au.sse.itd.cisco.com을 참조하십시오.
  - eventing-ingest.aus.sse.itd.cisco.com
  - registration.au.sse.itd.cisco.com을 참조하십시오.
  - aus.cdo.cisco.com
- 인도 지역:
  - api.in.sse.itd.cisco.com을 참조하십시오.
  - mx\*.in.sse.itd.cisco.com
  - dex.in.sse.itd.cisco.com을 참조하십시오.
  - ◎ eventing-ingest.in.sse.itd.cisco.com을 참조하십시오.
  - registration.in.sse.itd.cisco.com을 참조하십시오.
  - in.cdo.cisco.com

## 등록

Secure Firewall을 Security Services Exchange에 등록하는 방법은 Secure Firewall Management Center, Integration > Cisco Security Cloud에서 수행합니다.

### Integration

| Cisco Security Cloud   | Current Cloud Region 🕕   |   | Tenant | Cloud Onboarding Status |
|------------------------|--------------------------|---|--------|-------------------------|
| Enabled                | eu-central-1 (EU Region) | ~ | None   | Failed to get status    |
|                        | Learn more 🖸             |   |        |                         |
| Disable Cisco Security | / Cloud E                |   |        |                         |

### Settings

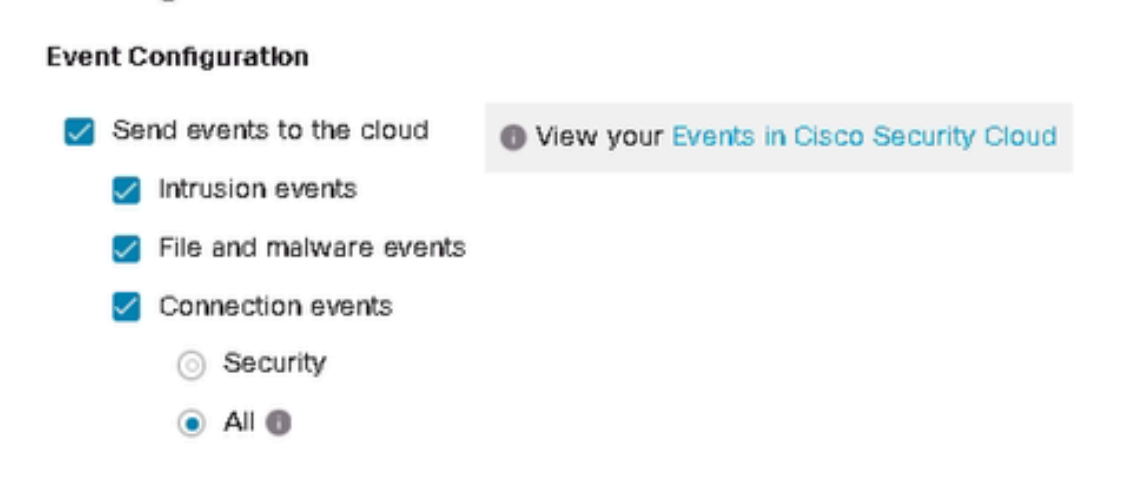

이러한 출력은 Cisco Cloud에 성공적으로 연결되었음을 나타냅니다.

#### <#root>

```
root@firepower:~#
```

netstat -anlp | grep EventHandler\_SSEConnector.sock

unix 3 [] STREAM CONNECTED 133064 4159/EventHandler /ngfw/var/sf/run/EventHandler\_SSEConnector.sock

#### <#root>

root@firepower:~#

lsof -i | grep conn

connector 5301 www 6u IPv4 471679686 0t0 TCP firepower:53080->ec2-35-158-61-95.eu-central-1.compute.ama connector 5301 www 8u IPv6 104710 0t0 TCP \*:8989 (LISTEN)

등록 로그는 /var/log/connector/에 저장됩니다.

#### 등록 확인

보안 방화벽 측에서 등록이 성공하면 보안 서비스 교환 테넌트 이름 및 ID를 얻기 위해 localhost:8989/v1/contexts/default/tenant에 대한 API 호출을 수행할 수 있습니다.

```
<#root>
root@firepower:~#
curl localhost:8989/v1/contexts/default/tenant
{"registeredTenantInfo":{"companyId":"601143","companyName":"lab","domainName":"tac.cisco.com","id":"56
"Cisco - lab"
,"id":
"8d95246d-dc71-47c4-88a2-c99556245d4a"
,"spId":"AMP-EU"}]}
```

Security Services Exchange 측에서 확인

Security Services Exchange의 오른쪽 상단 모서리에 있는 사용자 이름으로 이동한 다음 User Profile(사용자 프로필)을 클릭하여 계정 ID가 보안 방화벽에서 이전에 얻은 테넌트 ID와 일치하는지 확인합니다.

## Account ID

## 8d95246d-dc71-47c4-88a2-c99556245d4a

Cloud Services(클라우드 서비스) 탭에서는 Eventing(이벤트 처리)을 활성화해야 합니다. 또한 이 솔루션을 사용할 경우 Cisco XDR 스위치를 켜야 합니다.

| Cisco XDR<br>Cisco XDR enablement allows you to utilize supported devices in the course of a cybersecurity investigation. It also allows this platform<br>to send high fidelity security events and observations to Threat Response. | <b>(</b> ) |
|----------------------------------------------------------------------------------------------------|------------|
| Eventing<br>Eventing allows you to collect and view events in the cloud.                                                                                                    | €) \$      |

Devices 탭은 등록된 어플라이언스의 목록을 포함합니다.

각 디바이스에 대한 항목은 확장 가능하며 다음 정보를 포함합니다.

• Device ID(디바이스 ID) - Secure Firewall(보안 방화벽)의 경우 curl -s

http://localhost:8989/v1/contexts/default에 쿼리하면 이 ID를 찾을 수 있습니다<u>.</u> | grep deviceId

- 등록 날짜
- IP 주소
- SSX 커넥터 버전
- 마지막 수정

### 이벤트

Events(이벤트) 탭에서는 Secure Firewall에서 전송한 데이터 및 Security Services Exchange에서 처리 및 표시되는 데이터에 대한 작업을 수행할 수 있습니다.

- 1. 이벤트 목록을 필터링하고 필터를 생성 및 저장합니다.
- 2. 추가 테이블 열을 표시하거나 숨깁니다.
- 3. Secure Firewall 디바이스에서 전송된 이벤트를 검토합니다.

Secure Firewall과 Security Services Exchange의 통합에서 다음 이벤트 유형이 지원됩니다.

| 이벤트 유형                                                | 직접 통합을 위해 지원되는<br>Threat Defense 디바이스 버전 | Syslog 통합을 위해 지원되는<br>위협 방어 디바이스 버전 |
|-------------------------------------------------------|------------------------------------------|-------------------------------------|
| 침입 이벤트                                                | 6.4 이상                                   | 6.3 이상                              |
| 우선 순위가 높은 연결 이벤트:                                     |                                          |                                     |
| • 보안 관련 연결 이벤트.                                       |                                          |                                     |
| <ul> <li>파일 및 악성코드 이벤트와<br/>관련된 연결 이벤트입니다.</li> </ul> | 6.5 이상                                   | 지원되지 않음                             |
| <ul> <li>침입 이벤트와 관련된 연결<br/>이벤트.</li> </ul>           |                                          |                                     |
| 파일 및 악성코드 이벤트                                         | 6.5 이상                                   | 지원되지 않음                             |

## Security Services Exchange에서 처리되지 않은 이벤트 문제 해결

Secure Firewall Management Center에서 특정 이벤트를 관찰하는 경우, 이벤트가 Security Services Exchange에서 처리 및 표시할 조건(침입, 파일/악성코드 및 연결 이벤트와 관련된 조건)과 일치하는지 여부를 확인해야 합니다.

localhost:8989/v1/contexts/default를 쿼리하여 이벤트가 클라우드로 전송되는지 확인합니다. 이벤 트가 클라우드로 전송되는지 여부를 확인할 수 있습니다.

#### <#root>

```
root@firepower:~#
curl localhost:8989/v1/contexts/default
....
"statistics": {
    "client": [
    {
        "type": "Events",
        "statistics": {
        "ZmqStat": {
        "LastCloudConnectSuccess": "2025-01-21T10:03:13.779677978Z",
        "LastCloudDisconnect": "2025-01-20T10:54:43.552112185Z",
        "LastCloudDisconnect": "2025-01-20T11:35:44.606352271Z",
        "TotalEventsReceived": 11464,
        "TotalEventsSent": 11463
....
```

TotalEventsReceived에서 수신된 이벤트 수는 보안 방화벽에서 처리한 보안 서비스 교환으로 전송 할 수 있는 이벤트를 의미합니다.

TotalEventsSent에서 전송된 이벤트 수는 Cisco Cloud로 전송된 이벤트를 의미합니다.

Secure Firewall Management Center에 이벤트가 표시되지만 Security Services Exchange에는 표시되지 않는 경우, /ngfw/var/sf/detection\_engines/<engine>/ 의 이벤트 로그를 확인해야 합니다.

u2dump를 사용하여 타임스탬프 디코드 특정 이벤트 로그 기반:

#### <#root>

```
root@firepower:/ngfw/var/sf/detection_engines/4ca2e696-0996-11ed-be66-77bcdf78a081/instance-1#
u2dump unified_events-1.log.1736964974 > ../fulldump.txt
```

root@firepower:/ngfw/var/sf/detection\_engines/4ca2e696-0996-11ed-be66-77bcdf78a081/instance-1# cd ../instance-2

root@firepower:/ngfw/var/sf/detection\_engines/4ca2e696-0996-11ed-be66-77bcdf78a081/instance-2#
ls -alh | grep unified\_events-1.log.1736

-rw-r--r- 1 root root 8.3K Jan 5 08:19 unified\_events-1.log.1736064964
-rw-r--r- 1 root root 5.0K Jan 7 23:23 unified\_events-1.log.1736292107
-rw-r--r- 1 root root 16K Jan 10 03:17 unified\_events-1.log.1736393796
-rw-r--r- 1 root root 4.7K Jan 12 16:02 unified\_events-1.log.1736630477

-rw-r--r- 1 root root 4.8K Jan 13 11:10 unified\_events-1.log.1736766628
-rw-r--r-- 1 root root 5.5K Jan 14 22:41 unified\_events-1.log.1736865732
-rw-r--r-- 1 root root 5.5K Jan 15 18:27 unified\_events-1.log.1736964964
root@firepower:/ngfw/var/sf/detection\_engines/4ca2e696-0996-11ed-be66-77bcdf78a081/instance-2#

u2dump unified\_events-1.log.1736964964 >> ../fulldump.txt

침입 이벤트

모든 침입 이벤트는 SSX 및 XDR에서 처리되고 표시됩니다. 디코딩된 로그에서 특정 이벤트에 플 래그가 포함되어 있는지 확인합니다.

#### <#root>

```
root@firepower:/ngfw/var/sf/detection_engines/4ca2e696-0996-11ed-be66-77bcdf78a081#
```

```
grep -i "ips event count: 1" fulldump.txt
```

IPS Event Count: 1

• 파일 및 악성코드 이벤트

Security Services Exchange 플랫폼 요구 사항에 따라 특정 이벤트 하위 유형의 이벤트만 처리 및 표시됩니다.

#### <#root>

```
"FileEvent":
 {
   "Subtypes":
   {
     "FileLog":
     {
     "Unified2ID": 500,
     "SyslogID": 430004
     },
 "FileMalware":
     {
 "Unified2ID": 502,
     "SyslogID": 430005
     }
   }
 }
```

따라서 이러한 디코딩된 로그에서는 다음과 같습니다.

#### <#root>

root@firepower:/ngfw/var/sf/detection\_engines/4ca2e696-0996-11ed-be66-77bcdf78a081#
cat fulldump.txt | grep -A 11 "Type: 502"

Type: 502(0x000001f6)

Timestamp: 0
Length: 502 bytes
Unified 2 file log event Unified2FileLogEvent
FilePolicy UUID: f19fb202-ac9e-11ef-b94a-c9dafad481cf
Sensor ID : 0
Connection Instance : 1
Connection Counter : 5930
Connection Time : 1736964963
File Event Timestamp : 1736964964
Initiator IP : 192.168.100.10
Responder IP : 198.51.100.10

• 연결 이벤트

연결 이벤트와 관련해서는 하위 유형이 없습니다. 그러나 연결 이벤트에 이러한 필드가 있으면 보 안 인텔리전스 이벤트로 간주되며 Security Services Exchange에서 더 자세히 처리됩니다.

- · URL\_SI\_Category
- · DNS\_SI\_Category
- · IP\_ReputationSI\_Category

✤ 참고: Secure Firewall Management Center에 표시되는 파일/악성코드 또는 연결 이벤트에 u2dump로 디코딩된 통합 이벤트 로그에 언급된 하위 유형 또는 매개변수가 포함되어 있지 않 은 경우, 이는 이러한 특정 이벤트가 처리되지 않고 Security Services Exchange에 표시되지 않음을 의미합니다 이 번역에 관하여

Cisco는 전 세계 사용자에게 다양한 언어로 지원 콘텐츠를 제공하기 위해 기계 번역 기술과 수작업 번역을 병행하여 이 문서를 번역했습니다. 아무리 품질이 높은 기계 번역이라도 전문 번역가의 번 역 결과물만큼 정확하지는 않습니다. Cisco Systems, Inc.는 이 같은 번역에 대해 어떠한 책임도 지지 않으며 항상 원본 영문 문서(링크 제공됨)를 참조할 것을 권장합니다.